# 用户注册操作手册

一、用户注册登录入口

1、用户须通过全国公共资源交易平台(四川省)

(http://login.sccin.com/) 完成网上用户注册。

|    | P N | 统登录  | $\backslash \Box$ |        | × +          |             | 1      |        |        |          |   |     |
|----|-----|------|-------------------|--------|--------------|-------------|--------|--------|--------|----------|---|-----|
| <  | >   | С    | $\triangle$       | () 🔍 I | nttp://login | .sccin.com/ |        |        |        | 00       | ŧ | ~   |
| ★收 | 藏・  | ,手机收 | 城藏夹               | 🗋 乐山公共 | 🗋 网上报名       | 🤮 四川乐山      | 🔒 乐山市目 | 😫 市住房城 | 🚨 乐政通协 | CIH 中指研究 | 1 | 乐山房 |

2、进入全国公共资源交易平台(四川省)网主页面后点击选择择"系统注册入口"。

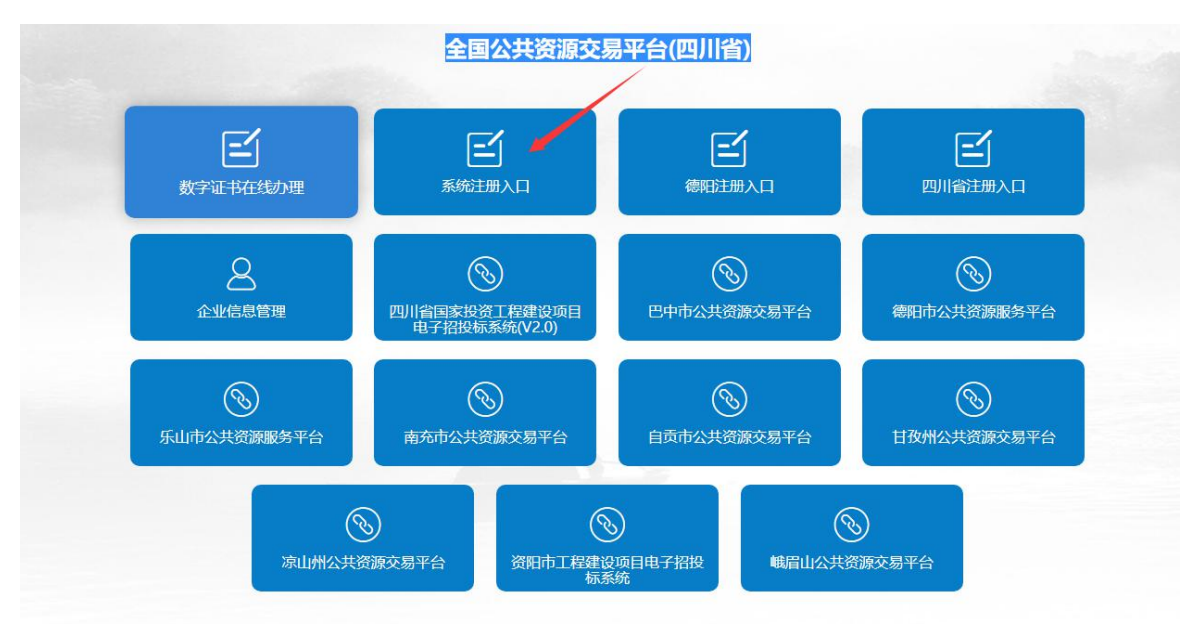

二、用户注册

1. 点击登录页面上的"系统注册入口", 跳转到注册页面.

2、依次按要求填写以上信息,填写完成后,点击"注册"按钮, 即完成用户注册.

| 用户名:               | 谓输入用户名             | * 请填写6-16位用户名,以字母、字母和数字组合    |
|--------------------|--------------------|------------------------------|
| 密 <mark>码</mark> : | 请输入密码              | * 请填写6-16位密码,以字母、字母和数字组合     |
| 确认密码:              | 请再输入密码             | * 两次输入密码需一致                  |
| 联系人:               | 请输入联系人姓名           | * 联系人姓名;只能填写4-50位英文或者2-50位中文 |
| 联系电话:              | 请输入联系电话            | * 请填写联系电话                    |
| 注册核验地:             | ♀ 点击选择地区           | * 请选择注册核验地(注册信息审核地区)         |
| 验证码:               | <b>1111111</b> 换一张 |                              |
|                    | 注册                 |                              |
| F                  | 日有账号?立即登录          |                              |

#### 三、注册用户填写相关信息

(一) 注册完成, 进入以下界面:

| 请选择角色完善信息 | <b>主</b><br>报交审核 | 御史CA证书 | 使用证书赞录 | + 新增角色 |
|-----------|------------------|--------|--------|--------|
|           |                  | ۲.     |        |        |
|           |                  |        |        |        |

点击"新增角色"按钮,选择相应的角色,然后点击"下一步" (二)涉及土地矿权交易的竞买申请人,按系列提示"选择 角色"

1、企业法人竞买角色选择"受让人"(如图)

| ▲ 招标人 | ▲ 招标代理        | ▲ 投标人 | ▲ 采购人 | ▲ 采购代理 |
|-------|---------------|-------|-------|--------|
| ▲ 供应商 | ▲ 受让人         | ▲ 自然人 | ≜ 竞得人 | ▲ 其他   |
| ▲ 竞买人 |               |       |       |        |
|       |               |       |       |        |
|       | 土系统办理相关业务人员使用 | ŧ     |       |        |

•点击"下一步"将进入企业法人资料填报界面,按照步骤 逐项完成填报,并提交审核。

| 法人基本信息(必填)  | 未完成                       |
|-------------|---------------------------|
| 证件/附件上传(必填) | 未完成                       |
|             | 法人基本信息(必填)<br>证件/附件上传(必填) |

•法人基本信息:

|                                  |                                     |                                                                                          |                                                                         |       |       | 个人信息→ | 帮助中心 - ウ退出 |
|----------------------------------|-------------------------------------|------------------------------------------------------------------------------------------|-------------------------------------------------------------------------|-------|-------|-------|------------|
| <ul> <li>         个人中心</li></ul> | 1角色地区选择                             | 2 法人信息                                                                                   | 3扩展信息                                                                   | 4资质信息 | 5附件上传 | 6提交审核 |            |
| ■ 证书业务要理                         | 企业名称:<br>统一社会信用代码:                  | 请旗弓企业名称<br><mark>请变更公司名称和银行基本卢信息后及时登</mark><br>请旗弓统一社会信用代码                               | <ul> <li>请道写企业名称</li> <li>通过程投标系统同步该信息。</li> <li>请道写统一社会信用代码</li> </ul> |       |       |       |            |
|                                  | 主体信息<br>法人机构类别:<br>法人机构行业:<br>注册地区: | <ul> <li> 请法福 ▼ </li> <li>・ 请法写法人机构类别</li> <li>全部 ▼ (非必填页)</li> <li>* 请选择注册地区</li> </ul> |                                                                         |       |       |       |            |
|                                  | 法人代表:<br>其他基本信息                     | 点击这种地区<br>法定代表人姓名                                                                        | <ul> <li>请填写法定代表人姓名</li> </ul>                                          |       |       |       |            |
|                                  | 注册资本币种:<br>注册资本单位:                  | 墻洗樞 ▼ 。请填写注册资本币种<br>墻洗樞 ▼ 。请填写注册资本单位                                                     |                                                                         |       |       |       |            |
|                                  | 注册资本:<br>联系人:                       | 注册资本<br>联系人                                                                              | <ul> <li>请填写注册资本</li> <li>请填写联系人</li> </ul>                             |       |       |       |            |
|                                  | 联系电话:                               | 联系电话<br><b>保存并下一步                                     </b>                               | * 请道写联系电话                                                               |       |       |       |            |

•证件/附件上传:附件上传,按页面上指定必须上传的文

| 件、 | 文件格式上传附件。 |
|----|-----------|
|    |           |

| 用户体系                             |             |                     |             |            |       |   |        | 个人信息。 | 帮助中心, | ❹退出 |
|----------------------------------|-------------|---------------------|-------------|------------|-------|---|--------|-------|-------|-----|
| <ul><li> 查 个人中心 論 角色申请</li></ul> | 1角色地区选择     | 2法人信息               | 397)        |            | 4资质信息 | > | 5 附件上传 | >     | 6提交审核 |     |
| ■ 证书业务受理                         |             |                     |             |            |       |   |        |       |       |     |
|                                  | 附件请使用 jpg I | 或 png 格式,注:请用IE 9以上 | 版本的浏览器上传图片, | 上传附件大小不能超近 | 12MB. |   |        |       |       |     |
|                                  |             | - 营业执照副             | 本: 选择文件     |            |       |   |        |       |       |     |
|                                  |             | 组织机构代码              | 证 选择文件      |            |       |   |        |       |       |     |
|                                  |             | 税务登记证(国税和地税         | ): 远择文件     |            |       |   |        |       |       |     |
|                                  |             | 开户许可证扫描             | 件: 远缘文件     |            |       |   |        |       |       |     |
|                                  | + 法:        | 定代表人身份证 ( 正、反 ) 扫描  | 件: 选择文件     |            |       |   |        |       |       |     |
|                                  |             | 其他附件                | : 选择文件      |            |       |   |        |       |       |     |
|                                  |             | 上一步                 | 保存并下一步      | 返回         |       |   |        |       |       |     |
| 8                                |             |                     |             |            |       |   |        |       |       |     |

### 2、自然人竞买角色选择"自然人"(如图)

| 召标人     | ▲ 招标代理 | ▲ 投标人 | ▲ 采购人 | ▲ 采购代理 |
|---------|--------|-------|-------|--------|
| 洪应商     | ▲ 受让人  |       | ▲ 竟得人 | ▲ 其他   |
| 急买人     |        |       |       |        |
| 这周于个人非企 | 业用户使用  |       |       |        |
| 1       |        |       |       |        |

•点击"下一步"将进入自然人资料填报界面,按照步骤逐 项完成填报,并提交审核。

| 请完善以下信息:    |     |  |
|-------------|-----|--|
| 自然人 未提交     |     |  |
|             |     |  |
| 自然人基本信息(必填) | 未完成 |  |
| 证件/附件上传(必填) | 未完成 |  |
|             |     |  |

• 自然人基本信息:

| ħ |                 |             |       |       | 人信息→ 帮助中心→ 0 |
|---|-----------------|-------------|-------|-------|--------------|
|   | 1角色地区选择 2 自然人基本 | <b>本信息</b>  | 4资质信息 | 5时件上传 | 6提交审核        |
| 理 | 证件类型请选择         | ▼ * 请选择证件单型 |       |       |              |
|   | 证件号码            | * 请输入合法的    | 正件号码  |       |              |
|   | 姓名:             | * 请填写姓名     |       |       |              |
|   | 联系电话            | * 请填写联系电    | ž     |       |              |
|   | 保存并下一           | 步返回         |       |       |              |
|   |                 |             |       |       |              |
|   |                 |             |       |       |              |
|   |                 |             |       |       |              |
|   |                 |             |       |       |              |
|   |                 |             |       |       |              |

• 证件/附件上传: 附件上传, 按页面上指定必须上传的文件、文件格式上传附件。

| 用户体系                   |           |                                                                                 |                         |       | ለት     | 宫息 🗸 帮助中心 🖌 🙂 |
|------------------------|-----------|---------------------------------------------------------------------------------|-------------------------|-------|--------|---------------|
| 个人中心<br>角色申请<br>证书业务受理 | 1角色地区选择   | 2自然人信息                                                                          | が展信自                    | 4资质信息 | 5 附件上传 | 6提交审核         |
|                        | 附件请使用jpg或 | png 格式,注:请用IE 9以上版本的浏览<br>- 身份证归描件(正反面):  -  -  -  -  -  -  -  -  -  -  -  -  - | 3器上传图片,上传附件大小不能超<br>1文件 | ₫2MB. |        |               |
|                        |           | 其他附件: 送利                                                                        | 这件                      |       |        |               |
|                        |           | 上一步保存                                                                           | 7并下一步 返回                |       |        |               |
|                        |           |                                                                                 |                         |       |        |               |
|                        |           |                                                                                 |                         |       |        |               |
|                        |           |                                                                                 |                         |       |        |               |

#### (三)点击"提交审核"按钮,如下图:

| 返回角色选择页面 |          | 提交审核 |
|----------|----------|------|
|          | 请完善以下信息: |      |
|          |          |      |

# 1、进入如下承诺书页面,点击"提交审核"按钮,提交审核

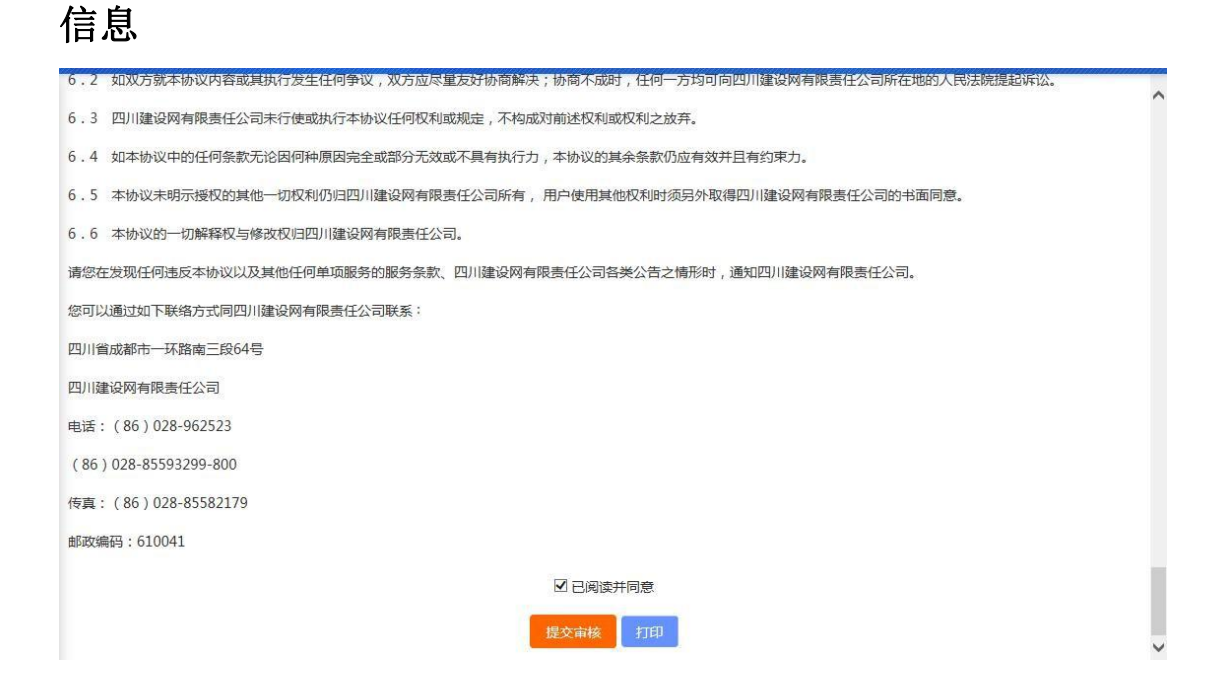

2、用户信息提交审核成功,成为待审核状态。

| 请选择角色完善信息 | <b>建</b> 交审核 | mggg<br>绑定CA证书 | 使用证书發录 | + 新增角色 |
|-----------|--------------|----------------|--------|--------|
|           |              |                |        |        |
|           | 指标           | 代理             |        |        |

## 3、点击"审核记录"按钮,如下图:

| 请选择角 | <b>3</b><br>角色完善信息 | 握交审核 | 御定CA证书   | 使用证书發录 |        |
|------|--------------------|------|----------|--------|--------|
|      |                    |      |          |        | + 新增角色 |
|      |                    |      |          |        |        |
|      |                    |      | 5//2     |        |        |
|      |                    | 招标   | 代理       |        |        |
|      |                    | 待审核  | 城诺书 审核记录 |        |        |
|      |                    |      |          |        |        |

#### 进入如下界面:

| 审核记录 |                     |      |      |      |
|------|---------------------|------|------|------|
| 审核步骤 | 提交时间                | 审核状态 | 审核时间 | 审核备注 |
| 初审   | 2019-06-10 16:29:52 |      |      |      |

(四)提交审核成功后如果需要继续增加角色,则继续点击 "新增角色",按照上述的操作完成。

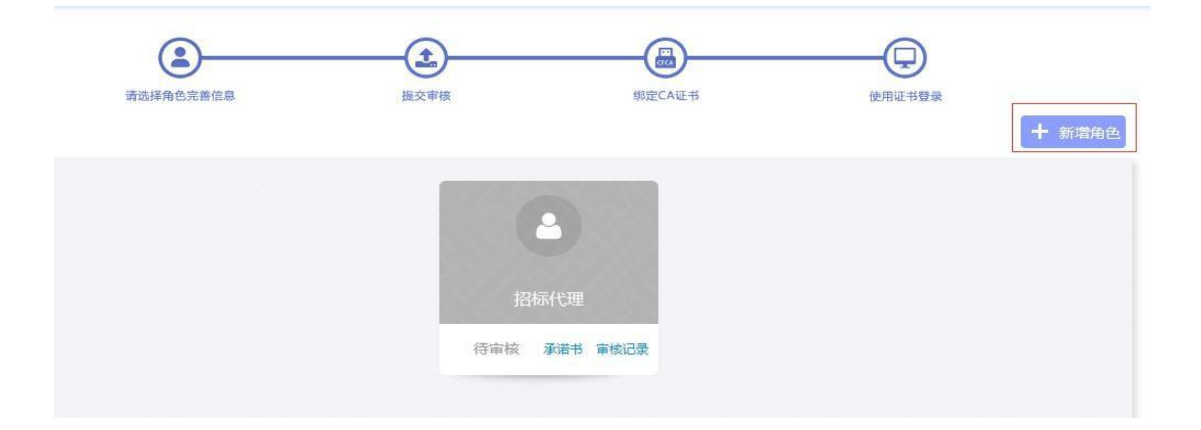

# 国土系统网上报名操作手册

一、国土网上报名入口选择

进入乐山市公共资源交易服务中心网主页面 (http://lsggzy.com.cn)后点击选择"用户登记入口"。

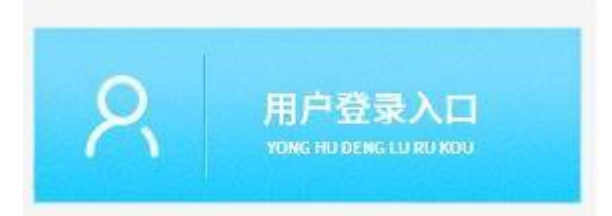

二、进入乐山市公共资源交易平台。选择"国土矿权",点击"乐山土地系统"。

| 乐山公共资源交易平台                                                                       | 个人信息▼   | 帮助中心。   | の 退出 |
|----------------------------------------------------------------------------------|---------|---------|------|
| <br>服务系统入口<br>ER<br>浜山印合管理                                                       |         |         |      |
|                                                                                  | 24      |         |      |
| 乐山公共资源交易平台                                                                       | 个人信息▼ ₹ | 9助中心▼ ( | 退出   |
| ■服务系统入口                                                                          |         |         |      |
| ER<br>Sulleberge                                                                 |         |         |      |
| 交易系统           Full土地系统           Full土地系统           Full土地系统           Full土地系统 |         |         |      |
|                                                                                  | 1       | Ling    | La   |

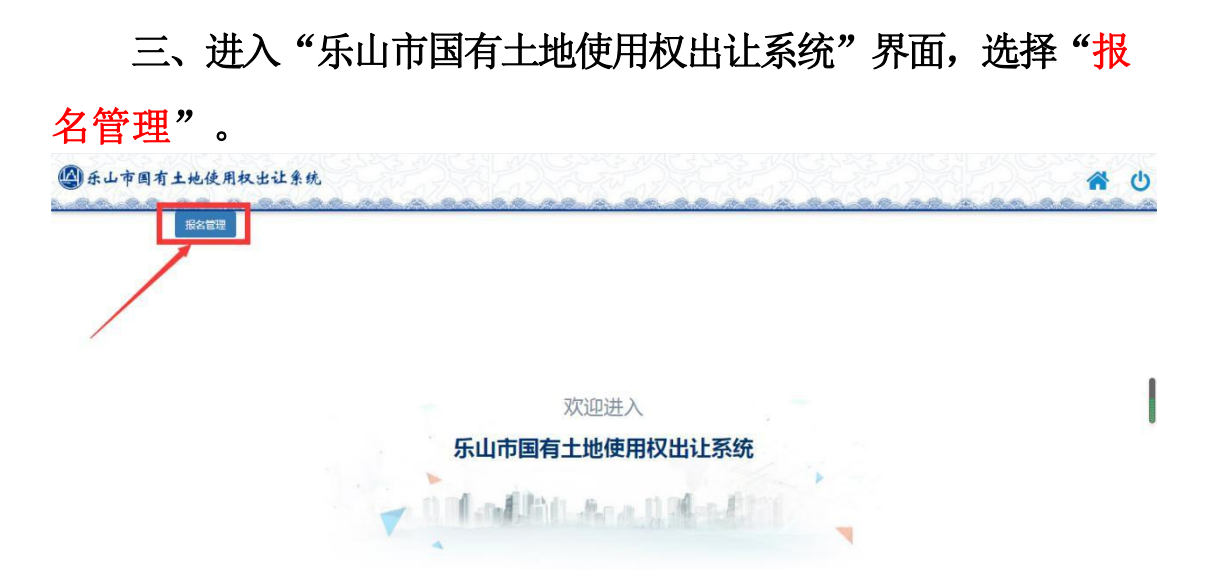

四、进入"报名管理"界面后,可根据需参与竞买项目的"公告发布时间"进行选择所对应的交易项目。

|                                 | 所有项目 正在报名                     | 服名戲止 已服名                                  | 0                                      |   |
|---------------------------------|-------------------------------|-------------------------------------------|----------------------------------------|---|
| 正在服名                            | 正在服名                          | 正在服名                                      | 正在服名                                   |   |
| 2020年11月4日乐山市中心域<br>区国有建设用地使用权出 | 2020年11月4日乐山国有建设<br>用地使用权出让公告 | 2020年11月2日乐山市中心城<br>区国有建设用地使用权出…<br>の 📀 🛇 | 2020年10月30日乐山市中心<br>城区国有建设用地使用权<br>⑧ 😒 | > |
|                                 |                               |                                           |                                        |   |
| 夹江县》                            | 雪城街道工农社区第4居民小组、第1村民           | 小组、云吟村第12村民小组[1104-3                      | 2020-B-3号]                             |   |
| ◎ 出让方式                          | 拍卖                            |                                           |                                        |   |
| 景地用运                            | 16243.00万元                    | 京地位置 ···································· | 11.12111125第42月10日、 70年                |   |
| 宗地面积                            | 67675.72平方米                   | 宗地亩数                                      | 101.51                                 |   |
| 会地愈印家                           |                               | 交易开始时间                                    |                                        |   |

#### 五、选择所需报名的项目名称,认真仔细对照检查。

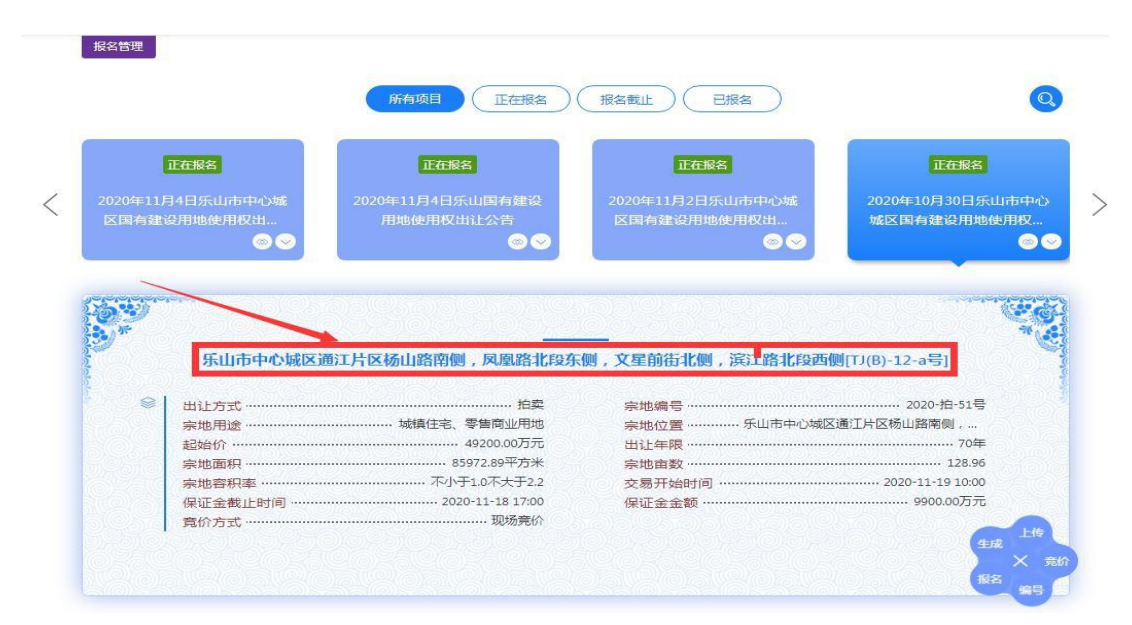

| 六、   | 根据 | "报名流程" | 依次操作, | 操作选项在项目右下侧梅 |
|------|----|--------|-------|-------------|
| 花状菜单 | 中。 |        |       |             |

|                                                                                          |                                                               | 所有项目 正在报名                                                 | 报名截止(日报名)                                                                     | Q                                                                              |     |
|------------------------------------------------------------------------------------------|---------------------------------------------------------------|-----------------------------------------------------------|-------------------------------------------------------------------------------|--------------------------------------------------------------------------------|-----|
| (                                                                                        | 正在报名                                                          | 正在服名                                                      | 正在服名                                                                          | 正在报名                                                                           | ×   |
|                                                                                          | 月4日乐山市中心城                                                     | 2020年11月4日乐山国有建设                                          | 2020年11月2日乐山市中心城                                                              | 2020年10月30日乐山市中心                                                               |     |
| 区国有建议                                                                                    | <b>没用地使用权出</b> …                                              | 用地使用权出让公告                                                 | 区国有建设用地使用权出                                                                   | 城区国有建设用地使用权                                                                    | 1   |
|                                                                                          | $\odot$                                                       |                                                           | Sector 10 (1998)                                                              | S S                                                                            |     |
|                                                                                          |                                                               |                                                           |                                                                               |                                                                                | 1   |
|                                                                                          |                                                               |                                                           |                                                                               |                                                                                |     |
|                                                                                          |                                                               |                                                           |                                                                               |                                                                                |     |
| (15W)                                                                                    | Print Contraction                                             |                                                           |                                                                               |                                                                                |     |
| ( <b>6</b> )?                                                                            | ст. 1                                                         |                                                           |                                                                               | ***                                                                            |     |
|                                                                                          | 乐山市中心城区                                                       | 通江片区杨山路南侧,凤凰路北段东                                          |                                                                               | NITJ(B)-12-a号1                                                                 | -   |
|                                                                                          | 乐山市中心城区)                                                      | 通江片区杨山路南侧,凤凰路北段东                                          | 侧,文星前街北侧,滨江路北段西侧                                                              | 힌[[J](B)-12-a号]                                                                |     |
| <b>€</b>                                                                                 | <b>乐山市中心城区</b> )                                              | 通江片区杨山路南侧,凤凰路北段东                                          |                                                                               | [[TJ(B)-12-a号]                                                                 | - ( |
| ( <b>)</b><br>()<br>()<br>()<br>()<br>()<br>()<br>()<br>()<br>()<br>()<br>()<br>()<br>() | 乐山市中心城区) 出让方式                                                 | 通江片区杨山路南侧,凤凰路北段东<br>                                      | <b>侧,文星前街北侧,滨江路北段西</b> 侧<br>宗地编号<br>宗地编号 ———————————————————————————————————— | <b>测[TJ(B)-12-a号]</b><br>2020-拍-51号<br>通江片区场山路南侧                               |     |
| *                                                                                        | 乐山市中心城区)<br>出让方式                                              | 通江片区杨山路南侧,凤凰路北段东<br>                                      | 例,文星前街北例,滨江路北段西側<br>宗地编号<br>宗地位置<br>田山年四                                      | N[TJ(6)-12-a号]<br>                                                             |     |
| *                                                                                        | <b>乐山市中心城区</b> )<br>出让方式<br>宗地用途<br>完地用途<br>完地雨和              | 通江片区杨山路南侧,凤凰路北段东<br>————————————————————————————————————  | <b>侧, 文星前街北侧, 滨江路北段西</b><br>宗地编号<br>宗地位置<br>出让年限<br>宗地声教                      | N[TJ(6)-12-a号]<br>                                                             |     |
| •                                                                                        | <b>乐山市中心城区</b><br>出让方式<br>宗地用途<br>起始价<br>宗地面积<br>宗地面积<br>宗地面积 | <ul> <li>通江片区扬山路南侧,凤凰路北段东</li> <li>拍案</li> <li></li></ul> | (例,文星前街北例,滨江路北段西<br>宗地编号<br>宗地位置<br>出让年限<br>宗地南政<br>交易开始时间                    | [[TJ(B)-12-a号]                                                                 |     |
| •                                                                                        | <b>乐山市中心城区</b> )<br>出让方式<br>宗地用途<br>起始价<br>宗地面积<br>宗地密积率<br>  | 通江片区杨山踏南侧,凤凰路北段东                                          | 一, 文星前街北侧,滨江路北段西侧<br>宗地编号<br>宗地位置 乐山市中心城区<br>出让年限<br>宗地亩数<br>交易开始时间<br>保证金余额  | 関[TJ(B)-12-a号]<br>通江片区杨山路湾側、…<br>70年<br>128.96<br>2020-11-19 1000<br>9900.00万元 |     |

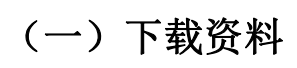

\*

|        |                       | 所有项目 正在报名                     | (根名截止)(已报名)                     |                                 |
|--------|-----------------------|-------------------------------|---------------------------------|---------------------------------|
| - 3    | 正在报名                  | 正在报名                          | 正在服名                            | 正在报名                            |
|        | ]4日乐山市中心城<br>受用地使用权出… | 2020年11月4日乐山国有建设<br>用地使用权出让公告 | 2020年11月2日乐山市中心城<br>区国有建设用地使用权出 | 2020年10月30日乐山市中心<br>城区国有建设用地使用权 |
|        | • •                   | ⊚⊘                            | ⊚⊘                              | 9                               |
|        |                       |                               |                                 |                                 |
|        |                       |                               |                                 |                                 |
|        | 乐山市中心城区遗              | 通江片区杨山路南侧,凤凰路北段 <b>东</b>      | 辰侧,文星前街北侧,滨江路北段西                | 侧[TJ(B)-12-a号]                  |
|        | 出让方式                  | 拍卖                            | 宗地编号                            | 2020-拍-51号                      |
| 52     | 宗地用途                  | 城镇住宅、零售商业用地                   | 宗地位置 乐山市中心城区                    | 区通江片区杨山路南侧,                     |
| Osta   | 起始价                   |                               | 出让年限                            |                                 |
| Solo - | 宗地面积<br>字神容和率         |                               | 示地田数                            |                                 |
| 265.9  | 保证金截止时间               | 2020-11-18 17:00              | 保证金金额                           | 9900.00万元                       |
| 624    | 竞价方式                  | 现场竟价                          |                                 |                                 |
|        |                       |                               |                                 |                                 |
|        |                       |                               |                                 |                                 |
| 报名管理   |                       |                               |                                 | 1177-1175-1111-1177-1175-1175-1 |
|        |                       |                               |                                 |                                 |
|        | 音看文件                  | 所有项目(正在报名)                    | 报名截止 已报名                        | Q                               |
|        | TEXTS                 |                               |                                 | 2.122                           |
|        | ALCONTON INC.         |                               |                                 |                                 |
|        | 1月4日5<br>朝谷田城 山北      | 市本级1号拍卖公告                     |                                 | 30日乐山市中心                        |
|        |                       | 10.30.2p                      |                                 |                                 |
|        |                       |                               |                                 |                                 |
| 区国有    |                       |                               |                                 |                                 |

自-51号 则,... ...70年 128.96 310:00 00万元

生日

### (二) 上传资料

|   | 乐山市中心城区通江片区杨山路南侧 , 凤凰路北段东侧                | —<br>/,文星前街北侧,滨江路北段西侧[TJ(B)-12-a号]                                                                                                    |
|---|-------------------------------------------|----------------------------------------------------------------------------------------------------|
| ≥ | 出让方式 拍卖                                   | 宗地编号                                                                                                    |
|   | 宗地用途                                      | 宗地位置 乐山市中心城区通江片区杨山路南侧,…                                                                                                    |
|   | 起始价                                       | 出让年限                                                                                                    |
|   | 宗地面积                                      | 宗地亩数                                                                                                    |
|   | 宗地容积率 不小于1.0不大于2.2                        | 交易开始时间                                                                                                    |
|   | 保证金截止时间                                   | 保证金金额                                                                                                    |
| 4 | 竞价方式 ···································· |                                                                                                    |
|   |                                           | SHORE SHORE SHORE SHORE SHORE SHORE SHORE SHORE SHORE SHORE SHORE SHORE SHORE SHORE SHORE SHORE SHORE SHORE SHO                                                                                                    |
|   |                                           | したたい。<br>したたいで、<br>したたいで、<br>したで、<br>したで、<br>したで<br>したで、<br>したで、<br>し |

| 上传文件              |      |    | ×    |
|-------------------|------|----|------|
| 请上传rar,zip格式的压缩文件 |      |    |      |
| 竟买申请书             | 选择文件 | 选择 |      |
| 身份证明              | 选择文件 | 选择 |      |
| 授权文件及代理身份证明       | 选择文件 | 选择 |      |
| 保证金交款凭据           | 选择文件 | 选择 |      |
|                   |      |    |      |
|                   |      |    |      |
|                   |      |    |      |
|                   |      |    | 确认提交 |

### (三)生成子账号(注:保证金缴纳账号)

|       | Sea<br>乐山市中心城区通江片区杨山路南侧,凤凰路北段东侧 | —<br>,文星前街北侧,滨江路北段西侧[TJ(B)-12-a号] |
|-------|---------------------------------|-----------------------------------|
| 8     | 出让方式                            | 宗地编号                              |
| 19505 | 宗地用途                            | 宗地位置 乐山市中心城区通江片区杨山路南侧 ,           |
| NAC   | 起始价                             | 出让年限                              |
| 2694  | 宗地面积                            | 宗地亩数                              |
| VICE  | 宗地容积率 不小于1.0不大于2.2              | 交易开始时间                            |
| 9503  | 保证金截止时间                         | 保证金金额                             |
|       | 竞价方式 ······ 现场竟价                | 生成上传                              |
|       |                                 | X 竞价                              |
|       |                                 |                                   |

注: 竞买申请人可根据自身情况选择下列其中一个开户银行 生成子账号,子账号只可用于对应其相应的交易项目。

| 生成了                                                           | 账号                                                            |                      | - 🛙 ×                     |
|---------------------------------------------------------------|---------------------------------------------------------------|----------------------|---------------------------|
| 手机号                                                           | : 请输入手机号                                                      | 手机号用                 | 用于接收本次报名宗地、子账号等相关信息,请正确填写 |
| 选<br>择                                                        | 开户行                                                           |                      | 银行名称                      |
| 0                                                             | 乐山市公共资源交易服务中                                                  | 中心                   | 中国银行股份有限公司乐山龙游路支行         |
| 0                                                             | 乐山市公共资源交易服务中                                                  | 中心                   | 中国农业银行股份有限公司乐山分行          |
| 0                                                             | 乐山市公共资源交易服务中                                                  | 中心                   | 乐山市商业银行营业部                |
| 0                                                             | 乐山市公共资源交易服务中                                                  | 中心                   | 中国建设银行乐山城西支行              |
| 0                                                             | 乐山市公共资源交易服务中                                                  | 中心                   | 成都银行乐山分行                  |
| 0                                                             | 乐山市公共资源交易服务中                                                  | 中心                   | 中国工商银行乐山春华路支行             |
| <ul> <li>说印</li> <li>1.语</li> <li>2.得</li> <li>3.编</li> </ul> | 明:<br>青选择银行,点击确认按钮生成子!<br>录证金缴纳方式为网上或线下转账<br>缴纳完成后可点击查看缴费记录查计 | 账号<br>,可分成多<br>洵到账情况 | 笔缴纳<br><b>确认</b>          |

•生成子账号后,若需变更保证金缴款银行可点击"撤销" 后重新选择开户银行生成子账号。

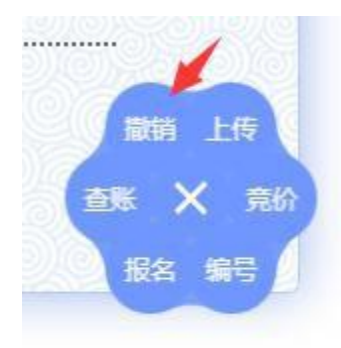

• 竞买申请人可在下列界面中点击"查账"查看保证金到账

情况:

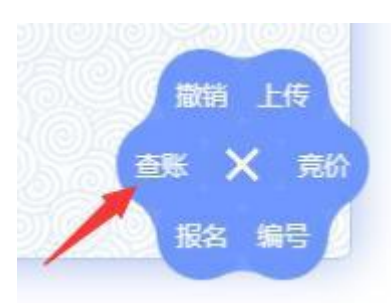

(三) 报名

已足额缴纳竞买保证金的竞买申请人,方可进行交易项目的 "报名"。

| 37      | 乐山市中心城区通江片区杨山路南侧,凤凰路北段东侧                  | -<br>, 文星前街北侧 , 滨江路北段西侧[TJ(B)-12-a号] |
|---------|-------------------------------------------|--------------------------------------|
| 8       |                                           | 宗地编号 2020-拍-51号                      |
| STON AN | 示地用途 ···································· | 宗地位直                                 |
|         | 起始价                                       | 出让年限                                 |
| Rosa    | 宗地面积                                      | 宗地亩数                                 |
| PAR AN  | 宗地容积率 不小于1.0不大于2.2                        | 交易开始时间                               |
| 19503   | 保证金截止时间                                   | 保证金金额                                |
|         | <u> 竞价方式</u>                              | 生成上校                                 |
|         |                                           |                                      |
|         |                                           |                                      |

(四) 查看"编号"

注: 该"编号"即时竞买申请人的应价牌号。

|     |                                   | ●                             |
|-----|-----------------------------------|-------------------------------|
|     | 示山巾中心城区通江方区物山 <b></b> 距角侧,风凰距北段东侧 | 9,又生的因化例,决定暗心按四侧[1](D)-12-8号] |
| 2   | 出让方式                              | 宗地编号                          |
|     | 宗地用途                              | 宗地位置 乐山市中心城区通江片区杨山路南侧,        |
| 245 | 起始价                               | 出让年限                          |
|     | 宗地面积                              | 宗地亩数                          |
| 2   | 宗地容积率 不小于1.0不大于2.2                | 交易开始时间                        |
|     | 保证金截止时间                           | 保证金金额                         |
|     | 竞价方式······现场竟价                    |                               |
|     |                                   |                               |

六、完成上述操作即完成网上报名。

八、竞买申请人需对多个交易项目参与竞买的,可重复上述 操作完成。